## ÚTMUTATÓ A REKTORVÁLASZTÁS MÓDJÁT MEGHATÁROZÓ REFERENDUMON TÖRTÉNŐ SZAVAZÁSHOZ

A rektorválasztás módját meghatározó referendumon a szavazás elektronikusan történik, a Neptun ETR-en keresztül.

A szavazás titkos, a válaszok anonimak, csak a jelenlétet rögzíti a rendszer.

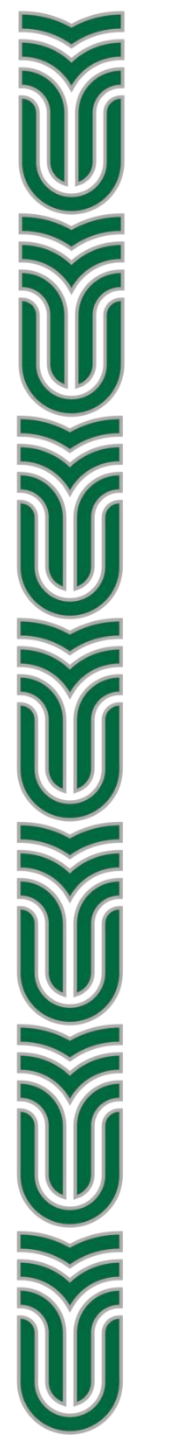

A szavazás megnyitásakor a szavazati joggal rendelkező egyetemi polgár (főállású oktató, hallgatói képviselő) üzenetet kap. Ezt a Neptun rendszer automatikus értesítésként küldi a felhasználó webes felületén **Beérkezett üzenetek** mappájába, illetve, **megfelelően beállított, alapértelmezett hivatalos emailcím** esetén az elektronikus postaládájába is.

Az oktatónak/hallgatónak a szavazat leadásához be kell lépnie a Neptun OWEB/HWEB felületére.

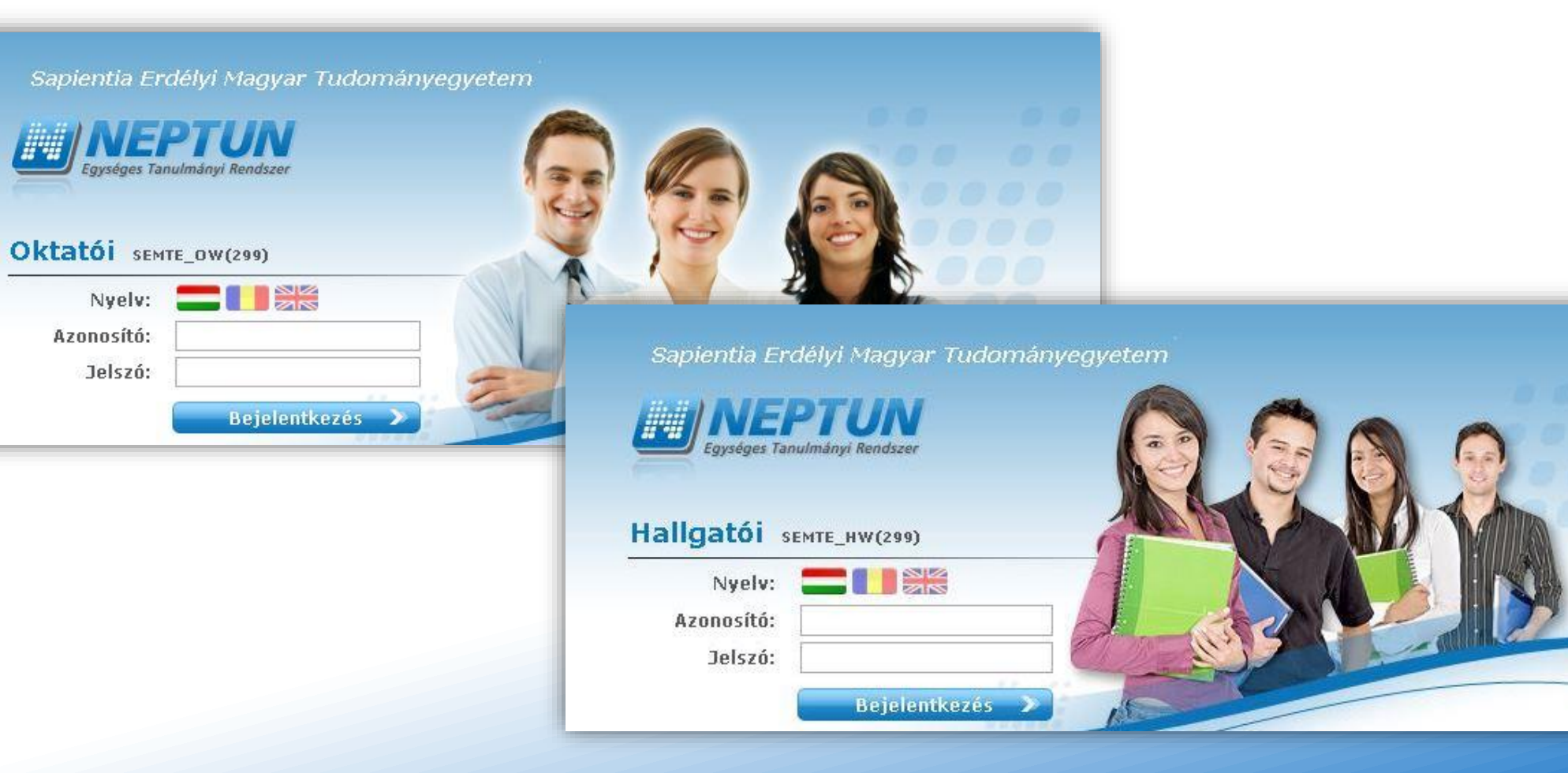

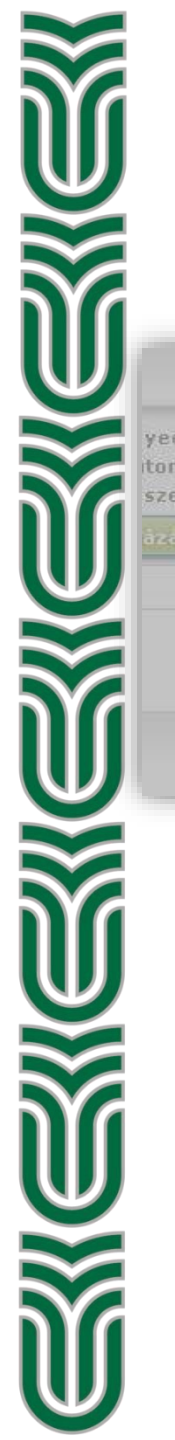

## Belépés után az olvasatlan hivatalos üzenetről szóló értesítés automatikusan felugrik.

A Tovább gombra kattintva elolvasható az üzenet.

|     | Üzenet tipusok: Összes üzenet                                    |    |                                                                                                    |     |
|-----|------------------------------------------------------------------|----|----------------------------------------------------------------------------------------------------|-----|
| ene | Olvasatlan hivatalos üzenet                                      | ಲೆ |                                                                                                    |     |
| ene | Önnek 1 db olvasatlan hivatalos üzenete van.                     |    | Olvasatlan hivatalos üzenet 1/2                                                                                                    | ? 🖒 |
| (   | Tovább Kihagy                                                    |    | <ul> <li>Tárgy FONTOS! Szavazás a Neptunban</li> <li>Küldő SYSTEM_USER SYSTEM_USER</li> <li>Küldés ideje 2020. 05. 06. 11:35:42</li> <li>Érvényesség vége</li> <li>Címzettek</li> </ul> |     |
| ļ   | A <b>Vissza</b> gombra kattintva a<br>elolvasott üzenet eltűnik. | ΊΖ | Tisztelt Felhasználó!<br>Tájékoztatjuk, hogy a Neptun ETR-ben szavazást indítottunk, amelyen szükséges részt vennie.<br>Kérjük szépen lépjen be a webes felületére.                     | *   |
|     |                                                                  |    | Felhasználó felvétele a címtárba Vissza                                                                                                    |     |

Felugrik egy újabb ablak, ami egy kitöltendő kérdőívre figyelmeztet. Ez a kérdőív a rektorválasztás módját meghatározó referendum szavazólapja.

| vintézés Szakdolge<br>Önnek ki | iöltendő kérdőíve van. <u>Kattintson ide, ha ki a</u>                                                                                                    | A <b>Kattintso</b><br>megjelenik a<br>listájában lát                                                                             |                                                                      |
|--------------------------------|----------------------------------------------------------------------------------------------------|----------------------------------------------------------------------------------------------------|----------------------------------------------------------------------|
|                                |                                                                                                    |                                                                                                    | A kérdőív cír<br>időpont a m<br>számolni a<br><b>Kitöltés</b> gom    |
|                                | Egységes Tanulmányi Re<br>Tanulmányi rendszer Neptr                                                                                                    | un Meet Street                                                                                                    |                                                                      |
|                                | Sajat adatok Oktatas Vizs<br>A Aktualitások<br>Szoftver letöltés<br>Az alábbi linkre kattintva<br>lehetőség van a speciálisan az Ön<br>számára készült egyedi Microsoft<br>terméktelepítők letöltésére.<br>Campus portál | igak, jegybeiras Informacio<br>(31 ms)<br>Kérdőívek<br>Műveletek: Hozzáadás a ked<br>Kitöltendő kérdőívek<br>Aktuális kérdőívek: | Ugyntezes Szakdolgozat<br>wencekhez                                  |
|                                | <ul> <li>Ö Üzenetek</li> <li>Beérkezett üzenetek</li> <li>Elküldött ürenetek</li> </ul>                                                                                                    | Cím<br>Referendum - teszt - (3)                                                                                                  | Le <b>irás</b><br>Referendum privind alegerea modalității de desemna |
|                                | Beállitások     Címtár                                                                                                    | Találatok száma:1-1/1 (31 ms)                                                                                                    |                                                                      |

A **Kattintson ide, ha ki akarja tölteni!** szövegre kattintva megjelenik a Kérdőívek menüpont, ahol a kitölthető kérdőívek listájában látható a Referendumra vonatkozó kérdőív.

A kérdőív címe mellett látható a kitöltési határidő (FIGYELEM! az időpont a magyarországi szerverórát mutatja, GMT+1, ezt át kell számolni a romániai időnek megfelelő GMT+2 -re), illetve a **Kitöltés** gomb.

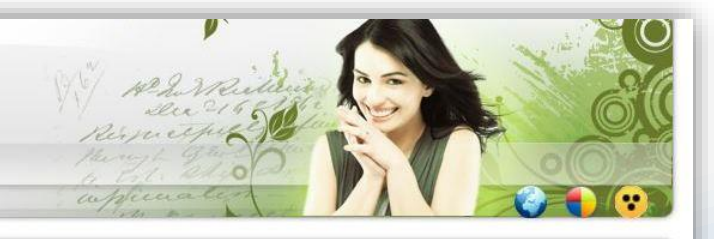

| (31 ms)                         |                                                              |                                  |          |          |           |                                            |                             |                               |
|---------------------------------|--------------------------------------------------------------|----------------------------------|----------|----------|-----------|--------------------------------------------|-----------------------------|-------------------------------|
| Kérdőívek                       |                                                              |                                  |          |          |           |                                            |                             |                               |
| Műveletek: Hozzáadás a k        | edvencekhez                                                  |                                  |          |          |           |                                            |                             |                               |
| Kitöltendő kérdőívek            |                                                              |                                  |          |          |           |                                            |                             |                               |
| Aktuálie kárdőínak              |                                                              |                                  |          |          |           |                                            | 201                         | 1 🚊 📌                         |
| Aktualis kerdolivek.            |                                                              |                                  |          |          |           |                                            |                             | 1 S ( )                       |
| Actualis kerdolvek.             |                                                              |                                  |          |          |           |                                            |                             | 1 Oldalméret 20               |
| Cím                             | Leírás                                                       | Állapot                          | Tárgynév | Tárgykód | Kurzuskód | Érvényesség vége                           | Kitöltés                    | 1 Oldalméret 20<br>Kedvezmény |
| Cím<br>Referendum - teszt - (3) | Leírás<br>Referendum privind alegerea modalității de desemna | <b>Állapot</b><br>Nincs elkezdve | Tárgynév | Tárgykód | Kurzuskód | Érvényesség vége<br>2020. 05. 07. 10:30:00 | Kitöltés<br><u>Kitöltés</u> | 1 Oldalméret 20<br>Kedvezmény |

Amennyiben a böngészőben nem ugrik fel automatikusan az értesítő ablak, a szavazati lap (kérdőív) az **Ügyintézés** menüpontban kiválasztható **Kérdőívek** alatt is elérhető.

| Tanulmányi rendszer<br>Neptun Meet Street                                                                                                    | N/ Merridian<br>Decretes<br>Mungh 92                                                                                                    |
|----------------------------------------------------------------------------------------------------|----------------------------------------------------------------------------------------------------|
| Saját adatok       Oktatás       Vizsgák, jegybeírás       Információ       Ügyintézés       Sz         Aktualitások       Sz       Sz       Vizsgák, jegybeírás       Információ       Kervény véleménye         Aktualitások       Sz       Sz       Vizsgák, jegybeírás       Információ       Kervény véleménye         Szoftver letöltés       Az alábbi linkre kattintya<br>lehetőség van a speciálisan az Ön<br>számára készült egyedi Microsoft<br>terméktelepítők letöltésére.       Szűrések       Mentesítés         Campus portál       Vizenet típusok:       Kérdőívek       Öössze | kkdolgozat<br>śs/birálás<br>üzenet típusok: Összes üzenet<br>üzenet                                                                                                    |
| Műveletek: Új úzenet<br>O Üzenetek<br>Beérkezett üzenetek<br>Beálítások<br>Beálítások<br>Círotár<br>Műveletek: Törlés<br>Törol<br>Tanulmányi rendszer                                                                                                    | eptun Meet Street                                                                                                    |
| A szavazás az előző<br>pontban leírtak<br>alapján, a <b>Kitöltés</b><br>gombra kattintva<br>kezdhető el.                                                                                                    | Wzgak, jegybeirás Információ Ügyintézés Szakdolgozat<br>(31 ms)<br>Kérdőűvek<br>Műveletek: Hozzásadás a kedventekhez<br>Ktöltendő kérdőívek:<br>Aktuális kérdőívek:<br>Cím Lefrás Állapot Tárgynév Tárgykód Kurzuskód Érvényesség vége Ktöltés kedvezmény<br>Referendum - teszt - (3) Referendum privind alegerea modalităjii de desemna Nincs elkezdve |

A **Kitöltés** gomb megnyomása után egy újabb böngésző ablak jelenik meg (megtörténhet, hogy elsőre nem látható, esetleg háttérben nyitja meg a böngésző, viszont a böngésző ikonjára kattintva lehet váltani az aktív ablakok között).

 $\mathbb{V}$ 

| ) Unipoll - Opera |                                                                                                    |                                   |
|-------------------|----------------------------------------------------------------------------------------------------|-----------------------------------|
| 🔒 host.sdak       | ft.hu/semte_unipoll/Survey.aspx                                                                                                    | $\otimes \triangleright \mid \mp$ |
|                   | Referendum - teszt - (3)                                                                                                    |                                   |
|                   | Referendum privind alegerea modalității de desemnare a rectorului Universității Sapientia din Cluj-Napoca<br>27 mai 2020 A Sapientia Erdélyi Magyar Tudományegyetem rektorának választási módját eldöntő referendum<br>2020 május 27                              |                                   |
|                   | Votul se desfășoară în mod anonim.<br>A szavazás anonim módon történik.<br>Vă rog să alegeți facultatea de care aparțineți ca membru al comunității academice. / Kérjük válassza ki az egyetem melyik karának<br>akadémiai közösségéhez tartozik. *<br>Válasszon: |                                   |
| & Bez             | Facultatea de Științe Economice, Socio-Umane și Inginerești din Miercurea Ciuc / Csíkszeredai Kar<br>Facultatea de Științe și Arte din Cluj-Napoca / Kolozsvári Kar<br>Facultatea de Științe Tehnice și Umaniste din Târgu Mureș / Marosvásárhelyi Kar            | ) .                               |

A legördülő ablakban ki kell választani azt a kart, amelyikhez az egyetemi polgár tartozik, majd a Tovább gombra kattintva érhető el a Szavazólap.

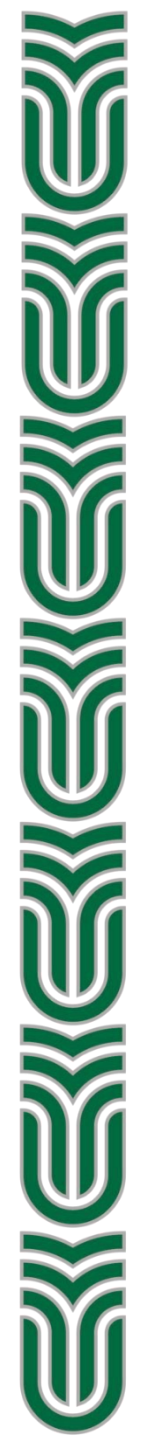

## A megfelelő opció kiválasztása után a Szavazat érvényesítése gombra kattintással adható le a szavazat.

| Referendum - teszt - (3)                                                                                                    |             |
|----------------------------------------------------------------------------------------------------|-------------|
|                                                                                                    | ۲           |
| Vă rog să alegeți opțiunea preferată pentru modalitatea de desemnare a rectorului universității / Kérjük válassza ki az Ön<br>megfelelő rektorválasztási módot * | nek         |
| BULETIN DE VOT                                                                                                    |             |
| pentru referendumul la nivel de universități pentru alegerea modalității de desemnare a rectorului                                                               |             |
| A Sapientia Erdélyi Magyar Tudományegyetem rektorának választási módját eldöntő referendum<br>SZAVAZÓLAPJA                                                       |             |
| Pe bază de concurs public / Nyilvános pályázattal                                                                                                    |             |
| 🔿 🖗 bază de alegeri generale, prin vot universal, direct, secret și egal / Általános választáson, közvetlen és titkos szavazással                                |             |
| MÉGSE                                                                                                    | IYESÍTÉSE 📎 |

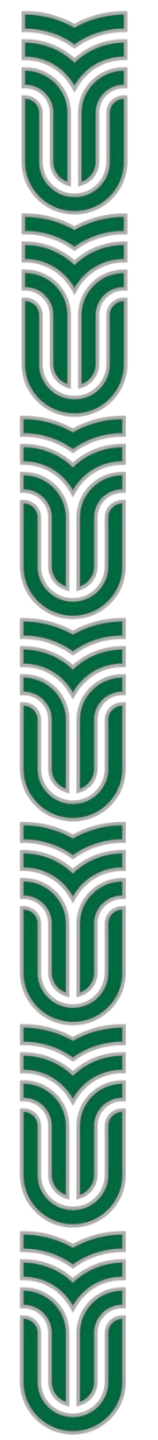

## A következő oldalon a rendszer megerősíti a szavazat rögzítését. Ha ez megtörtént, az ablak lezárható.

|                 | ×                                                                                                    | 1 / 115 |          |
|-----------------|----------------------------------------------------------------------------------------------------|---------|----------|
| Unipoll - Upera | hu/semte uninoll/Sunrev.asny                                                                                                   |         |          |
| - HOSLSCARE.    |                                                                                                    |         |          |
|                 | Referendum - teszt - (3)                                                                                                    |         |          |
|                 |                                                                                                    |         |          |
|                 |                                                                                                    | ۲       |          |
|                 |                                                                                                    |         | 4        |
|                 | Votul Dumneavoastră a fost înregistrat. Vă mulţumim că aţi participat la vot! / Az Ön szavazatát a Neptun rendszer rögzítette. |         |          |
|                 | KUSZUHJUK, HUGY HUUT SZAKILUTT A SZAVAZASFA!                                                                                   |         |          |
|                 |                                                                                                    |         |          |
|                 |                                                                                                    |         | -        |
|                 | Kitöltés állapota: 100%                                                                                                    |         | -        |
|                 |                                                                                                    | _       |          |
|                 |                                                                                                    |         | T.       |
|                 |                                                                                                    |         |          |
|                 |                                                                                                    |         | ÷        |
|                 |                                                                                                    |         |          |
|                 |                                                                                                    |         | <u>-</u> |
|                 |                                                                                                    |         |          |
|                 |                                                                                                    |         |          |
|                 |                                                                                                    |         |          |

 $\mathbb{V}$ ₩ W  $\mathbb{V}$ 

A sikeresen leadott szavazat után a **Vissza** gombra kattintva a kérdőívről szóló értesítő ablak eltűnik, és ezzel a Kérdőívek felületről is a kitöltendő kérdőív. A szavazat csak egyszer adható le.

|    |                                                                                                    | Ľ                                                                                                    |                                     |          |           |                                                                                                    |           |                                 |
|----|----------------------------------------------------------------------------------------------------|----------------------------------------------------------------------------------------------------|-------------------------------------|----------|-----------|----------------------------------------------------------------------------------------------------|-----------|---------------------------------|
|    | A kérdőív befejezése után kattintson a Vissza go                                                                                                    | mbra!                                                                                                    | év                                  |          |           |                                                                                                    |           |                                 |
| ea | Vissza                                                                                                    | /aeet Street                                                                                                    |                                     |          |           | Contraction of the second second seco | 2 mailing |                                 |
|    | Saját adatok Oktatás Vizsgák,<br>Oktaulitások Szoftver letöltés<br>Az alábbi linkre kattintva<br>lehetőség van a speciálisan az Ön<br>számára készült egyedi Microsoft<br>terméklelejtők letöltésére.<br>Campus portál | , jegybeirás Információ<br>8 ms)<br>Kérdőívek<br>Műveletek: Hozzáadás a kedvi<br>Kitöltendő kérdőívek<br>Aktuális kérdőívek: | Ügyintézés Szakdolgozat<br>encekhez |          |           |                                                                                                    |           | P 🚔 🖈 🖉                         |
|    | <ul> <li>Üzenetek</li> <li>Beérkezett üzenetek</li> <li>Elküldött üzenetek</li> <li>Beállitások</li> <li>Címtár</li> </ul>                                                                                             | Cím Leirás<br>Nincs találat<br>Találatok száma:0-0/0 (47 ms)                                                                 | Állapot Tárgynév                    | Tárgykód | Kurzuskód | Érvényesség vége                                                                                                    | Kitöltés  | ⊥ Oldalméret 20 ▼<br>Kedvezmény |

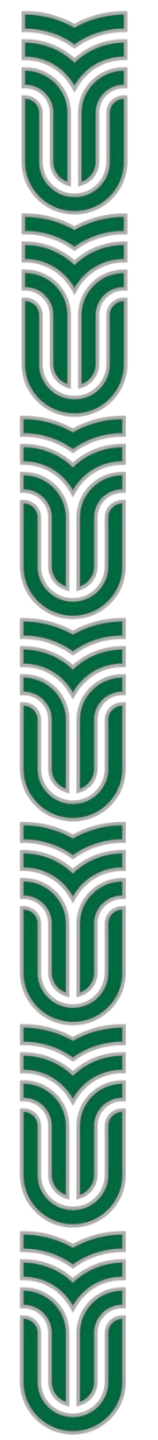

Amennyiben kitöltés közben valamelyik lépésben a **Mégse** gombra kattintunk, vagy technikai okokból megszakad a szavazás, a referendum időtartama alatt újrakezdhető az **Ügyintézés/Kérdőívek** felületen.

A megszakított és újra nem kezdett, be nem fejezett kitöltés nem számít érvényes szavazatnak.